# 諏訪市公共施設予約システム 利用ガイド(簡略版)

1. サイトへのアクセス方法

### [URL] https://www.pf489.com/Suwa/WebR/

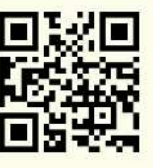

### 2. 空き状況の確認

■各施設の空き状況は、24時間、いつでも、どなたでも(登録IDを持っていない方でも)、 公共施設予約システムから、ご確認いただけます。

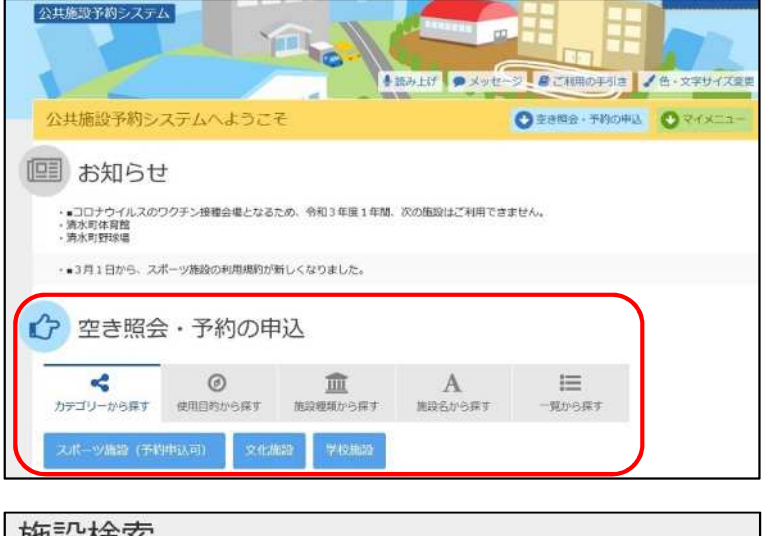

#### 施設検索

 空き状況の照会や予約をしたい施設の名称を選んで「次へ進む」を押してください。複数選択可能です。

 お知らせ
 施設名 複数選択可

 家内/リング

 激訪市体育館
 ③ 案内

 元町体育館
 ⑨ 案内

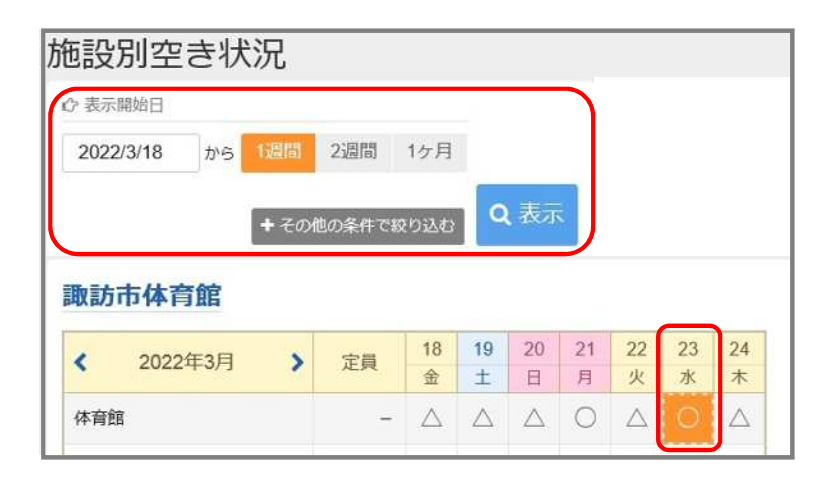

| 民    | ŧ  | 引带別空         | きり               | 犬況   |      |   |                    |                     |                     |                     |      |  |
|------|----|--------------|------------------|------|------|---|--------------------|---------------------|---------------------|---------------------|------|--|
| 0    | C  | 空きあり         | $\bigtriangleup$ | 施設に問 | l合せ  | × | 空きな                | с.                  | s <del>.</del>      | - 申;                | 乙対象外 |  |
| 1110 | 取詞 | 访市体育館        |                  |      |      |   |                    |                     |                     |                     |      |  |
|      | 20 | 122年3月23日(水) |                  |      | 定    | 1 | 9:00<br>~<br>12:30 | 12:30<br>~<br>16:30 | 16:30<br>~<br>18:30 | 18:30<br>~<br>21:30 |      |  |
|      | 全面 | 5            |                  |      | 1.75 |   | 0                  | 0                   | 0                   | 0                   |      |  |
|      | スラ | テージ側A        |                  |      | -    |   | 0                  | 0                   | 0                   | 0                   |      |  |
|      | λĽ | J側B          |                  |      | -    |   | 0                  | 0                   | 0                   | 0                   |      |  |

- ①公共施設予約システムにアクセスし、
   検索方法を選択する。
- ※検索方法によって、選択式で絞り込 みができます。

②空き状況を確認したい施設を選択し
 (複数選択可能)、次へ進む。
 ※選択した箇所はオレンジで表示され
 ます。

③空き状況を確認したい日を選択し
 (複数選択可能)、次へ進む。
 ※確認したい日が表示されない場合は、
 「表示開始日」を切り替える。

④時間帯別の空き状況が確認できます。※施設の予約をしたい場合は、

「3.施設の予約」をご確認ください。

- 3.施設の予約(スポーツ施設のみ)
  - ■公共施設予約システムによる、スポーツ施設の予約には利用者登録が必要になります。
  - ■利用日の1週間前の期間は、公共施設予約システムによるスポーツ施設の予約はできません。 直接窓口にお越しいただくか、電話(平日12:00~17:15)で予約してください。

| Ħ | 月 | 火 | 水   | 木   | 金    | ± |
|---|---|---|-----|-----|------|---|
|   | c |   |     | ネット | 操作NG |   |
|   |   |   | 利用日 |     |      |   |

■システムによる予約は、

毎日 12:00~23:59 まで

| 時間帯別空き状況<br>動 訪 市 体 育 館 |      | _                  |                   |                     |                     |
|-------------------------|------|--------------------|-------------------|---------------------|---------------------|
| 2022年3月23日(水)           | 定員   | 9:00<br>~<br>12:30 | 2:30<br>~<br>6:30 | 16:30<br>~<br>18:30 | 18:30<br>~<br>21:30 |
| 全面                      | 1.55 | 0                  | 0                 | 0                   | 0                   |
| ステージ側A                  |      | 0                  | 0                 | 0                   | 0                   |
| 入口側B                    | -    | 0                  | 0                 | 0                   | 0                   |

| ログイン<br>利用者IDとパスワードを入力して | ログイン」ボタンを押してください | Se. |
|--------------------------|------------------|-----|
| ▲ 利用者ID                  | 10000381         |     |
| 🝳 パスワード                  | ••••             |     |

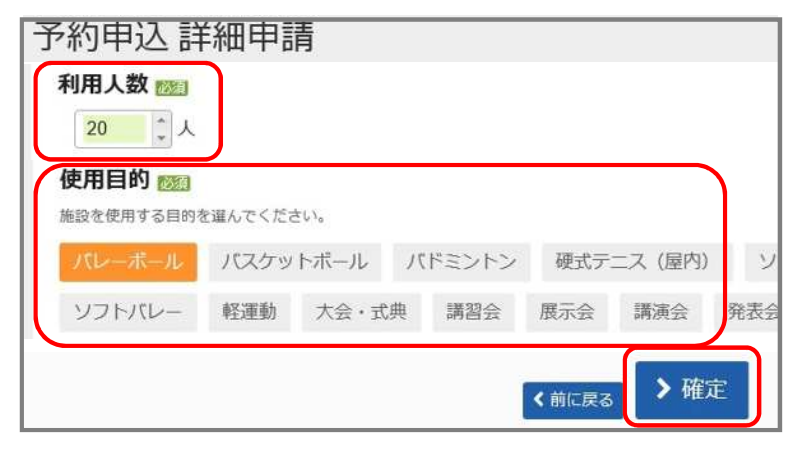

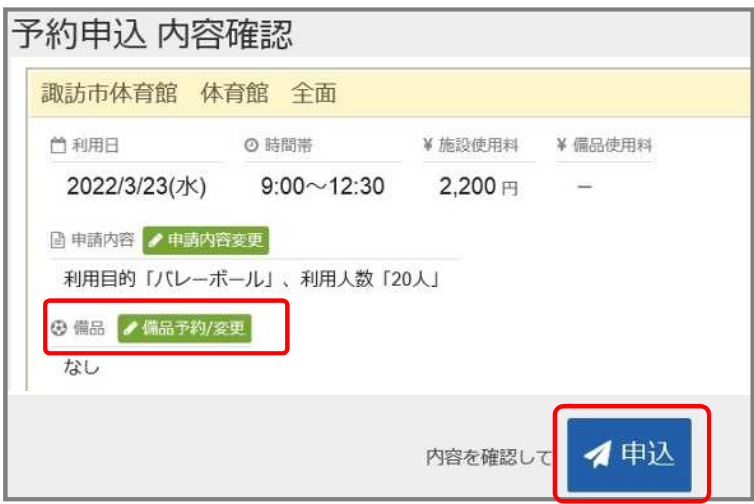

予約したい施設の空き状況を確認し、
 予約したい時間帯を選択する。

②IDとパスワードを入力し、ログイン する。(トップページでもログイン することができます。)

③利用人数と使用目的を入力し、
 「確定」を押す。
 ※この時点では、施設予約は完了して
 いませんので注意してください!

④予約内容を確認し、「申込」を行う。※備品・照明が必要な場合は、予約ごとに「備品予約変更」から設定する。

| 予約申込 完了    | して受付している施設があ                                | りますので、ご注意 | <b>ぎください。</b> |
|------------|---------------------------------------------|-----------|---------------|
| 合計 2,200 円 |                                             |           |               |
|            |                                             |           |               |
| 諏訪市体育館 体育  | f館 全面 <del>仮予約</del>                        |           |               |
| 諏訪市体育館体育   | <ul> <li>館 全面 仮予約</li> <li>○ 時間帯</li> </ul> | ¥ 施設使用料   | ¥備品使用料        |

| <b> </b> | イメニュー                                                                   | _                            |        |             |
|----------|-------------------------------------------------------------------------|------------------------------|--------|-------------|
| 予約内容     | ・<br>10<br>高の確認・<br>推<br>取消<br>・<br>目<br>の<br>確認・<br>目<br>の<br>確認・<br>目 | 回選申込の確認<br>20消/当選の確定<br>20次消 | с      | ジの確認        |
| ▶ 状態     | □ 利用日                                                                   | ◎ 時間帯                        | ¥ 使用料  | 取消          |
| 0 仮予約    | 2022/3/22(火)                                                            | 12:30~16:30                  | 2,920円 | ★ 取消        |
| 0 仮予約    | 2022/3/23(水)                                                            | 9:00~12:30                   | 2,200円 | <b>×</b> 取消 |

⑤予約が完了すると、「仮予約」と なります。

- ※決められた期日までに、スポーツ課 窓口で使用料を支払うことで、「本 予約」となります。
- ⑥予約内容は、トップページの「マイ メニュー」→「予約内容の確認・取 消」から、いつでも確認できます。
- ※仮予約(支払前の予約)であれば、 利用日の1週間前までは、「取消」 を行うことができます。 (複数選択可能)

## 4. 抽選申込(スポーツ施設のみ)

※抽選申込の流れについては、「諏訪市スポーツ施設の利用規約」をご確認ください。

| 時間帯別空き状<br>諏訪市体育館 | 況  |                    |                      |           |                |
|-------------------|----|--------------------|----------------------|-----------|----------------|
| 体育館               |    |                    |                      |           |                |
| 2022年4月1日(金)      | 定員 | 9:00<br>~<br>12:30 | 12:30<br>~~<br>16:30 | 16:30<br> | 18:30<br>21:30 |
| 全面                |    | 抽選(0)              | 抽選(0)                | 抽選 (0)    | 抽選(0)          |
| ステージ側A            | -  | 抽選(0)              | 抽選 (0)               | 抽選(0)     | 抽選 (0)         |
| 入口側B              |    | 抽選(0)              | 抽選(0)                | 抽選(0)     | 抽選(0)          |

| ット申込可(2申込まで) |             |             |          |
|--------------|-------------|-------------|----------|
| ■ 施設名        | □ 利用日       | Ø 時間帯       | 15 順位 必須 |
| 防市体育館 体育館 全面 | 2022/4/1(金) | 9:00~12:30  | 1        |
| 访市体育館 体育館 全面 | 2022/4/4(月) | 16:30~18:30 | 1        |
| 方市体育館 体育館 全面 | 2022/4/7(木) | 12:30~16:30 | 2 ^      |

1施設予約と同様に、抽選申込をしたい施設、日にち、時間帯を選択する。

※抽選申込が可能な場合は、「抽選」 と表示されます。

( )は、その時点での抽選申込数 を表しています。

②抽選申込の優先順位を設定します。※同じ順位をつけることで、セット申

込(複数申込を1申込として扱うこと)ができます。セット申込にできるのは、2申込までです。

| 抽選申込詳                         | 師用      | 青    |    |       |     |        |     |
|-------------------------------|---------|------|----|-------|-----|--------|-----|
| 利用人数 📷                        |         |      |    |       |     |        |     |
| 20<br>使用目的 2000<br>施設を使用する目的で | を選んでくだる | さい。  |    |       |     |        |     |
| バレーボール                        | パスケッ    | トボール | 71 | ドミントン | 硬式テ | ニス(屋内) | 7   |
| ソフトバレー                        | 軽運動     | た・会大 | 淟  | 講習会   | 展示会 | 講演会    | 発表: |

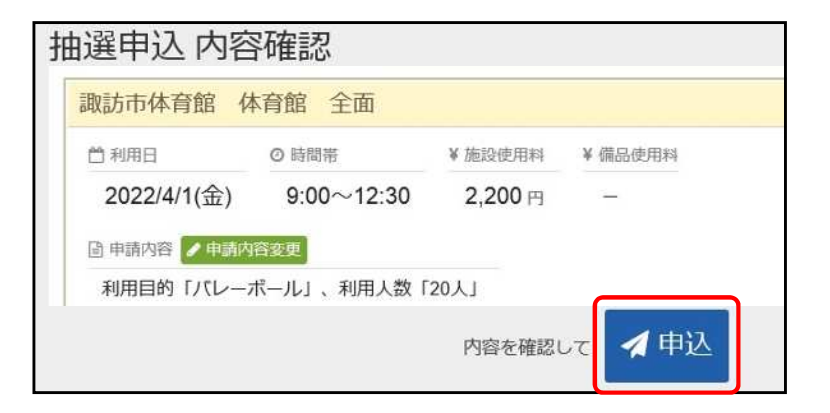

| ŧ | 曲選申込 完了     | 7          |         |         |  |
|---|-------------|------------|---------|---------|--|
|   | 諏訪市体育館 体    | 育館 全面      |         |         |  |
|   | 前利用日        | ◎ 時間帯      | ¥ 施設使用料 | ¥ 備品使用料 |  |
|   | 2022/4/1(金) | 9:00~12:30 | 2,200 円 | _       |  |

### 5. 抽選結果の確定処理

確定処理を行わない場合、当選した予約は無効になります。

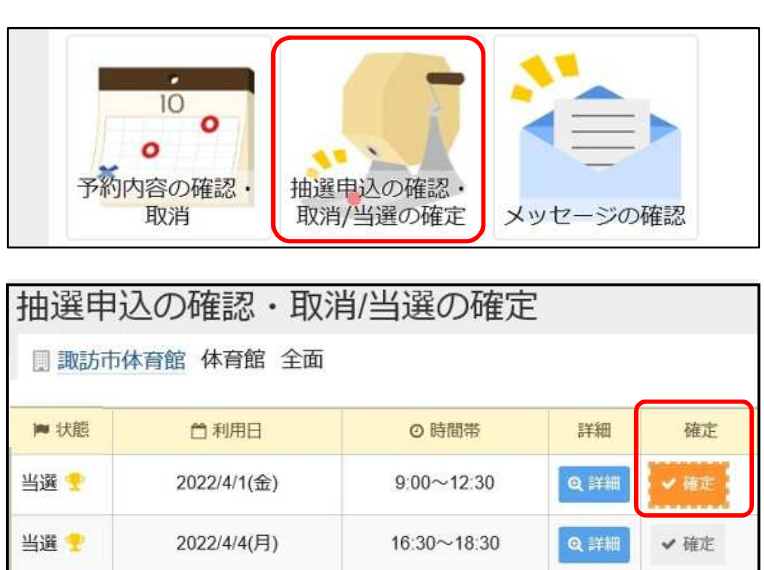

| ▶ 状態   | <b>尚</b> 利用日 | ② 時間帯       |
|--------|--------------|-------------|
| 当選確定 🍷 | 2022/4/1(金)  | 9:00~12:30  |
| 当選 🌩   | 2022/4/4(月)  | 16:30~18:30 |

③施設予約と同様に、利用人数、使用
 目的を入力し、「確定」を押す。
 ※この時点では、抽選申込は完了して
 いませんので注意してください!

④抽選申込の内容を確認し、「申込」を行う。

⑤抽選申込完了と表示されればOKです。

- 「マイメニュー」の「当選の確定」
   から抽選結果を確認する。
- ②当選予約のうち、利用したい予約を 選択し、「確定」を行う。
- ③確定した予約は「当選確定」と表示 されます。
   翌月1日に「仮予約」として反映され、使用料の支払いが行えます。

【問合せ先】諏訪市スポーツ課 〒392-0016 諏訪市豊田811-1しんきん諏訪湖スタジアム内 TEL 0266-57-2811(平日8:30~17:15)/ Mail sports@city.suwa.lg.jp